## **Como activar una cuenta MYchart**

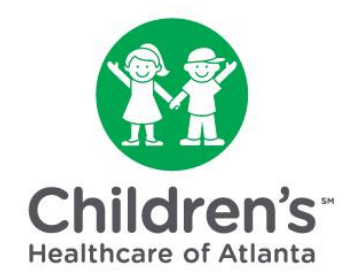

## Si está usando MYchart por primera vez, deberá activar su cuenta después de programar la consulta virtual de su hijo.

MYchart es nuestra herramienta en línea para ayudarlo a comunicarse de forma segura con los equipos de atención médica de su hijo y acceder a los registros médicos de su hijo.

Con MYchart, Ud. puede:

- Unirse a una consulta virtual programada con Children's Healthcare of Atlanta.
- Enviar y recibir mensajes de manera segura con el equipo de atención médica de su hijo y consultar con ellos sobre problemas de salud comunes y resultados de pruebas.
- Ver los registros médicos de su hijo, incluido el historial médico.
- Recibir notificaciones cuando la mayoría de los resultados de laboratorio y radiología estén listos, y verlos en línea.
- Solicitar citas.
- Ver y descargar registros de vacunación.
- Búscar entre recursos educativos.

Los padres / tutores pueden solicitar acceso del apoderado a una cuenta de paciente, mientras que los adolescentes menores de 18 años pueden solicitar acceso a sus propias cuentas con el permiso de los padres / tutores.

Paso 1: Haga clic en el enlace de activación en el correo electrónico que recibió.

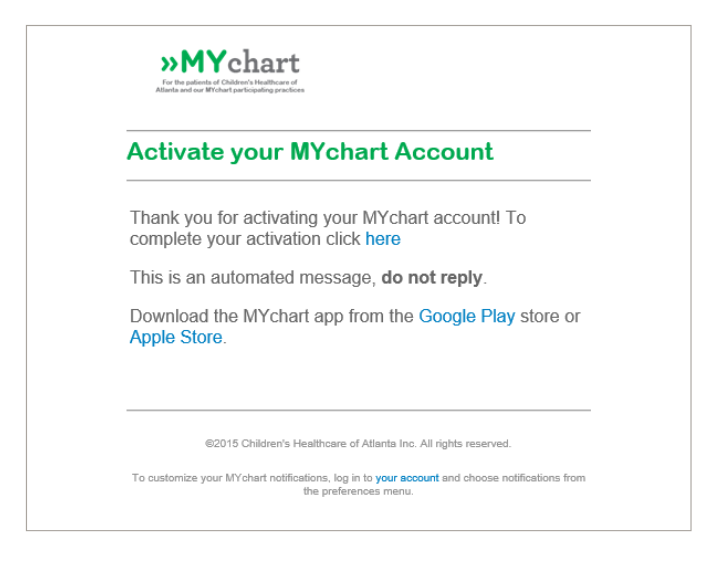

Paso 2: Configure su cuenta de la siguiente manera:

- Ingresando su dirección de correo electrónico como nombre de usuario.
- Elijiendo una contraseña. La contraseña debe contener al menos una letra mayúscula, un número y un símbolo.
- Ingresando su fecha de nacimiento (no la fecha de nacimiento del niño).
- Aceptando los términos y condiciones.

| MYChart Signup                       |
|--------------------------------------|
| Username                             |
| DADDAD                               |
| Create Password                      |
| SHOW                                 |
| Date of Birth                        |
| I agree to the Terms and Conditions. |
| SUBMIT                               |

Paso 3: Haga clic en el botón 'Submit' (Enviar).

Paso 4: Descargue la aplicación MYchart si desea unirse a una consulta virtual para niños utilizando su teléfono celular o tableta.

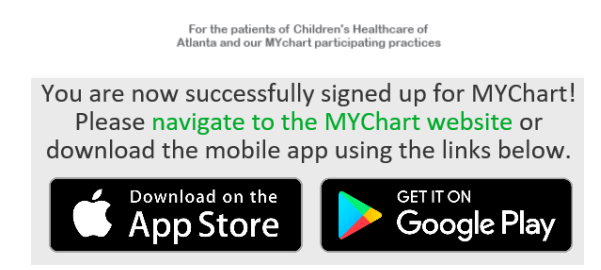

La aplicación MYchart requiere el uso de:

- Apple iPhone, iPad o iPod Touch con versión de software iOS 11.0
- Android con la versión 6.0 o superior

Paso 5: Una vez que se complete la configuración, vaya a la página de inicio de MYchart para iniciar sesión con su nombre de usuario y contraseña

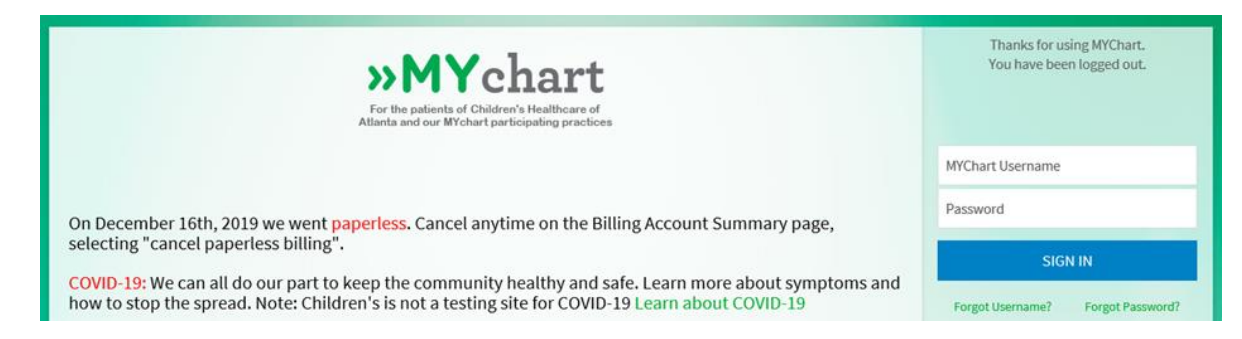

Paso 6: Seleccione el niño que será atendido en la consulta virtual de los íconos de 'personas' en la parte superior de la pantalla.

| <b>»Mychart</b><br>For the patients of Children's Healthcare of<br>Altenta and our Wichert participating practices | Erica         | Health | Visits   | Billing | 2 ==<br>Profile                      |
|----------------------------------------------------------------------------------------------------|---------------|--------|----------|---------|--------------------------------------|
| Personalize                                                                                                    |               |        |          |         |                                      |
| Whose Records Can I Vie                                                                                            | ew?           |        |          |         |                                      |
| Photo                                                                                                    | Account Nam   | e      | Nickname |         | Access Until                         |
|                                                                                                    | Erica Mom     |        | Erica    |         | This is your own MYChart<br>account. |
| 9                                                                                                    | Erica Mychart |        | Erica    |         |                                      |

Paso 7: Revise y acepte la exención de responsabilidad del apoderado. Un apoderado es un padre o tutor legal que tiene acceso a información de salud para un niño menor de 18 años. Haga clic en *'Please do not show this page next time'* (No mostrar esta página la próxima vez) para evitar repetir este paso.

|         | Proxy Access Disclaimer<br>You are about to access medical information for a patient as an authorized<br>proxy. Parents or guardians of minor children, age 0 to 17 (inclusive), may<br>request proxy access to their child's MYchart account by completing a<br>Proxy Access Consent Form. Such access will only be granted to parties<br>with parental rights or legal guardianship over the MYchart account<br>holder. A MYchart account will be activated for the proxy. The proxy will<br>access the child's health information through the proxy account. If the<br>proxy's legal relationship with the account holder changes, the proxy<br>must inform his/her provider of care or MYchart customer support<br>immediately. MYchart reserves the right to revoke proxy access at any<br>time for any reason.                                                                                                    |   |  |  |  |  |
|---------|----------------------------------------------------------------------------------------------------|---|--|--|--|--|
|         | A minor child between the ages of 13 and 17 may request his/her own<br>MYchart account through his/her provider's office or the provider's<br>medical record department.                                                                                                    | ~ |  |  |  |  |
|         | Beer and Restaurant and stream and the same of the stream of the stream |   |  |  |  |  |
| V Pleas | se do not show this page next time                                                                                                    |   |  |  |  |  |
| ACCEPT  |                                                                                                    |   |  |  |  |  |
| ACCEPT  | CARCEL                                                                                                    |   |  |  |  |  |